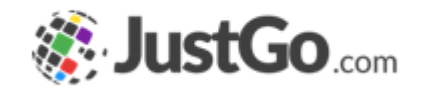

# Creating a Family Member

User Guide for JustGo

## What's inside?

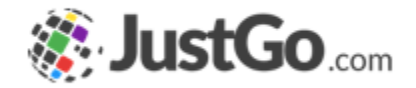

- How to add a family member?
- Adding an existing member...
- Adding a new member...

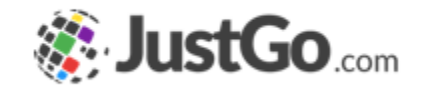

## How to add a family member?

On the left side of the My Profile page, go to Add Family Member, and click on the plus sign.

A pop-up will appear asking you to select if it is a Existing Member or a New Member.

| e Family          | Add New or Existing Member                                                                                                    | ×                                                                                                    |
|-------------------|----------------------------------------------------------------------------------------------------|----------------------------------------------------------------------------------------------------|
| Add Family Member | Creation Contract in the second second secon | Content of the second second s |

#### Continued on the next page...

Creat

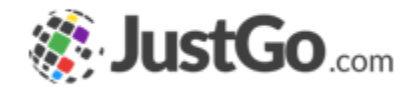

# Adding an existing member...

Complete the Existing Member pop-up with your family member information.

After it, click on Send Verification Email.

Your family member will receive a link via email to join the family profile.

| isting Member X                                                              | Consiliu Join Dooru                                                                                                    |  |  |
|------------------------------------------------------------------------------|----------------------------------------------------------------------------------------------------|--|--|
| Step 1                                                                       | Family Join Requ                                                                                                    |  |  |
| Enter the email address of member you wish to add                            |                                                                                                    |  |  |
| Email Address                                                                | Hi                                                                                                    |  |  |
| nathalia.schwab@email.com                                                    | has requested that you join their fami                                                                                                    |  |  |
| Use <u>Membership Number</u> instead                                         | Joining the family will allow other family membe<br>profile and renew your membership.                                                                                                    |  |  |
| Step 2                                                                       | Please click on the link below to approve joining                                                                                                    |  |  |
| Enter the date of birth of the member you wish to add or their member number | Join Family                                                                                                    |  |  |
| Date of Birth                                                                | If the above link does not work, please copy an                                                                                                    |  |  |
| 19 🗸 03 🗸 1987 🗸 🔶                                                           | into your browser.                                                                                                    |  |  |
| OR                                                                           | http://baseline.azolve.com/GMbase                                                                                                    |  |  |
| Membership Number                                                            | If this email has come to you in error, please ig                                                                                                    |  |  |
|                                                                              | Thenke                                                                                                    |  |  |
|                                                                              | sting Member<br>Step 1<br>Enter the email address of member you wish<br>to add<br>Email Address<br>nathalia.schwab@email.com<br>Use Membership Number instead<br>Step 2<br>Enter the date of birth of the member you<br>wish to add or their member number<br>Date of Birth<br>19 	 03 	 1987<br>OR<br>Membership Number |  |  |

ers to manage your

g this family

nd paste the following

nore it.

#### Continued on the next page...

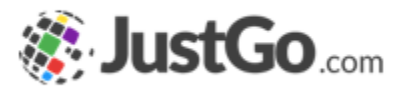

# Adding a new member...

Complete the New Member pop-up with your family member information. After it, click on Continue.

Your family member now is part of your family profile.

161 Sussex St, Sydney

Club Admin

Add Family Member

Notifications

Admin Family

| th yo<br>ick o  | our<br>on                                             | Add member<br>First Name<br>Nathalia<br>Email Address (optional)<br>nathalia.schwab@email.c | Last Name<br>Schwab |      | Do you suffer from<br>No ¢<br>Do you speak a la<br>No ¢<br>V Add this famil<br>V I declare that<br>and maintain | n any illness or allergy?<br>inguage other than English at home?<br>y member to the same clubs as me.<br>I have permission to add, update<br>this person's information on JustGo. |
|-----------------|-------------------------------------------------------|---------------------------------------------------------------------------------------------|---------------------|------|----------------------------------------------------------------------------------------------------|----------------------------------------------------------------------------------------------------|
| ır fai          | mily<br>nathalia.schwab@email                         | Contact Number (optional)<br>0141 459 0105<br>.com                                          |                     | - 1- |                                                                                                    | Continue                                                                                                    |
| ₽<br>100<br>100 | Female<br>19/03/1987<br>161 Sussex St<br>Sydney       |                                                                                             |                     | *    | You have sccessful<br>yr<br>W                                                                                   | Success!<br>Iy added Nathalia Schwab to<br>our family.<br>/hat Next?                                                                                                    |
| ¢               | 2001<br>New South Wales<br>Australia<br>0141 459 0105 |                                                                                             |                     |      | Add ar                                                                                                    | other member                                                                                                    |
| -               | nathalia.schwab@email<br>m                            | .co                                                                                         |                     |      |                                                                                                    | Close                                                                                                    |

### Need further assistance?

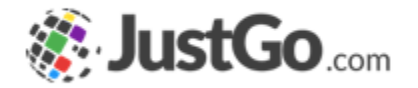

If you require further assistance then please contact <a href="mailto:support@ponyclubaustralia.com.au">support@ponyclubaustralia.com.au</a>.